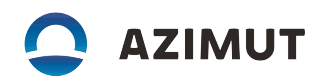

### ТАХОГРАФ ЦИФРОВОЙ "КАСБИ SMART" ПАМЯТКА ВОДИТЕЛЯ

Примечание- данный документ является справочной памяткой водителя, с полным текстом руководства по эксплуатации тахографа «Касби Smart» можно ознакомиться на сайте www.kasbismart.ru.

### Начало работы

Работа с тахографом разрешается только когда транспортное средство (TC) неподвижно!

Включить зажигание ТС.

#### Шаг 1 Установка карты

Вставить карту водителя чипом вверх в левый картридер изделия

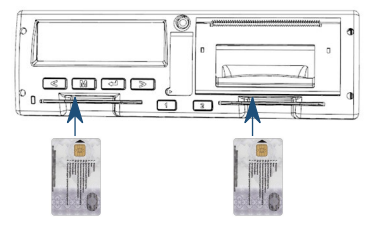

# Шаг 2 Ввод PIN-кода карты.

🔊. Переход к следующей вводимой цифре 🖾. Сброс введенной

Карта водителя Иванов Иван Иванович

цифры 🖾. Окончании ввода 🖾.

При верном вводе на индикаторе отображается имя водителя.

### ВНИМАНИЕ! Карта блокируется после трех неправильных попыток ввода PIN-кода.

При работе экипажа из двух водителей, второй (сменный) водитель должен вставить свою карту водителя в правый картридер изделия и ввести PIN-код как описано выше.

# Шаг 3 Ручной ввод

Если была включена функция « Управление началом смены», то при вставлении карты выдается запрос на ввод даты и времени начала

смены, которые могут быть откорректированы в диапазоне: с момента извлечения карты до текущего значения. Перебор цифр 🖾 и 🚬. Переход к следующей вводимой цифре 🖾. Сброс введенной цифры 🔟. Окончании ввода 🖾 При извлечении карты – выдается запрос на завершение смены. Если отклонить запрос или не совершать никаких действий в течение 60 с, карта будет извлечена без завершения смены. Запрос на завершение данной смены будет выдан при повторном вставлении карты.

#### Шаг 4 Информация на индикаторе

Основной вид индикатора:

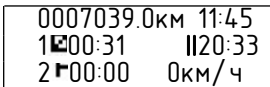

Общий пробег Местное время Номер водителя Время текущей деятельности Суммарное время перерывов

Номер водителя Время текущей деятельности Скорость

Примечание – данные второго водителя отображаются только при вставленной карте

При помощи 🖾 и 🗁 можно просмотреть данные о

деятельности водителя за сутки :

### Данные тахографа

| 24h ₱ 00010.6 км<br>1 © 00:00 II 22:56 | Пробег за текущие сутки<br>Время управления водителя Суммарное время перерыва |
|----------------------------------------|-------------------------------------------------------------------------------|
| 1 🛡 Σ00:00                             | Суммарное время вождения                                                      |
| Данные с карты                         |                                                                               |
| 24h 🖿 00010.6 км<br>1 🖸 00:00 II 22:56 | Пробег за текущие сутки<br>Время управления водителя Суммарное время перерыва |
| 1 😐 Σ00:00                             | Суммарное время вождения                                                      |

# Шаг 5 Извлечение карты

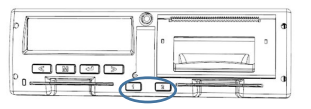

Для извлечения карты водителя необходимо - длительное нажатие на

кнопку 💷, сменного водителя – на кнопку - 😰

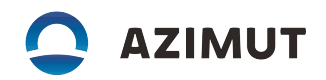

# Шаг 6 Заправка бумаги

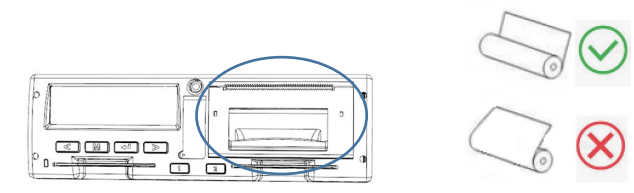

- открыть крышку принтера;
- разместить бумагу как показано на рисунке;
- установить крышку на место.

# Печать отчета

Нажать 🖾, индикатор примет вид

МЕНЮ < Отчеты > < Отчеты > <Деятельность>

<из карты>

Нажать 🖾, индикатор примет вид :

| Выбрать требуемый отчет | при помощи | < и | $\geq$ | ļ |
|-------------------------|------------|-----|--------|---|
|-------------------------|------------|-----|--------|---|

- деятельность из карты за выбранные сутки;
- деятельность из блока управления за выбранные сутки;
- события и неисправности из карты;
- события и неисправности из блока управления;
- технические данные;
- данные о превышениях скорости;
- архив вставленных карт

Нажать 🖾

| Основные пиктограммы |              |             |              |  |  |  |
|----------------------|--------------|-------------|--------------|--|--|--|
| пиктограмма          | деятельность | пиктограмма | деятельность |  |  |  |
| 2                    | готовность   | ×           | работа       |  |  |  |
| Θ                    | управление   | F-1         | отдых        |  |  |  |
| 11                   | перерыв      | ?           | нет данных   |  |  |  |

| пиктограмма | люди         | действия         | режим работы    |
|-------------|--------------|------------------|-----------------|
| Ċ.          | Предприятие  |                  | Режим           |
| _           |              |                  | предприятия     |
|             | Контролер    | Контроль,        | Режим контроля  |
|             |              | выгрузка данных  |                 |
| Θ           | Водитель     | Управление       | Рабочий режим   |
| 7           | Мастерская   | Настройка,       | Режим настройки |
| -           |              | выгрузка данных, |                 |
|             |              | инспекция        |                 |
| B           | Изготовитель |                  |                 |
| _           |              |                  |                 |
| A           | Транспортное |                  |                 |
|             | средство     |                  |                 |